## Hur man lägger till en specifik körgrupp i sin egen Google-kalender:

Man klickar på den lilla google kalender-symbolen längst ner på sidan med körens kalender. Då kommer man in i sin egen google-kalender och får upp en ruta med de olika körgruppernas kalendrar. Där klickar man ur de kalendrar man inte vill ha och väljer "prenumerera på alla".

Börja på sidan: https://musikidomkyrkan.se/kalender/

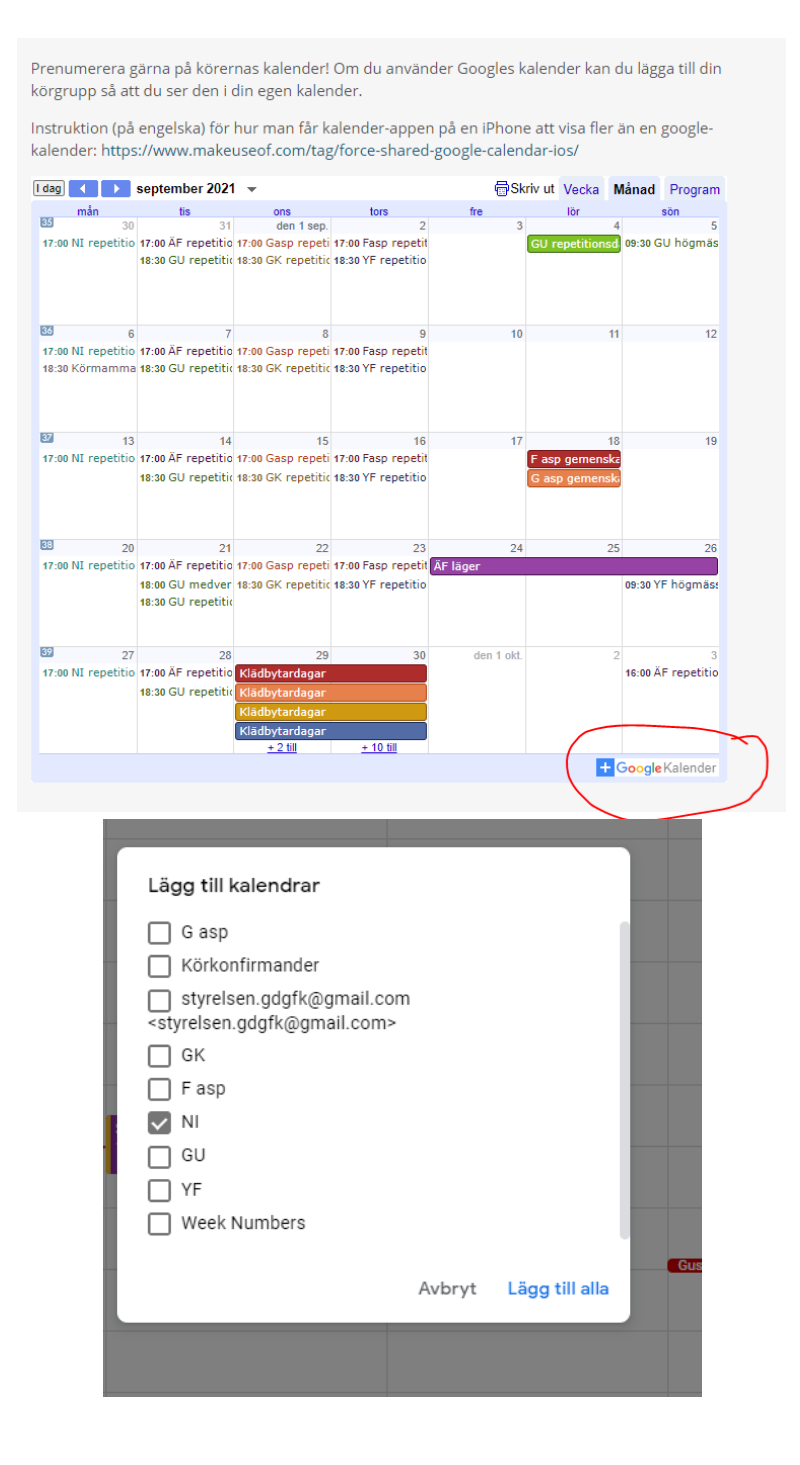